## Wijzigen van namen in het digitaal paneel serie iKall, artikelnummer 3360

Indien u niet aan de achterzijde van het display module kunt komen, verwijder het afdekframe van de buitenpost. Draai hierna de 2 schroeven (links en rechts) van de module los en verwijder de module van de klemmenstrook.

Verbind het display module middels de USB kabel met de PC. In het display is te zien dat het paneel weer opstart. Indien er de melding verschijnt met seriële fout dan kunt u deze negeren omdat de luidspreker/camera niet aangesloten is.

Hierna ziet u in het display de keuze voor een type download. Scroll met de pijltoetsen naar beneden en selecteer "USB" en bevestig met OK.

Klik dan op de X toets van het toetsenbord zodat het display aangeeft "Voer huisnummer in".

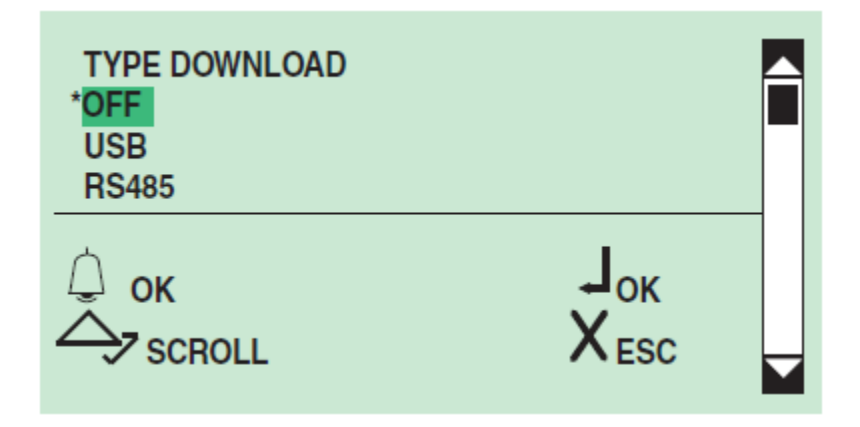

## Start de software 1249B.

Selecteer bij 1 de taal of laat deze op Auto staan.

Selecteer bij 2 het systeemtype. Laat deze op **Simplebus** staan. Selecteer bij "Oproep\_mode" de correcte modus.

Selecteer bij 3 Art. 3360.

Multidownload mag niet aangevinkt zijn.

Selecteer bij 4 Nieuwe lijst en klik op volgende

| K Instellingen ART. 1249B |                                                                                                    |
|---------------------------|----------------------------------------------------------------------------------------------------|
| Ression and Innovation    | De volgende instellingen moeten geselecteerd worden<br>1)Selecteer de taal<br>Auto<br>2)Selecteer het type systeern                                                                                                    |
| ikall                     | SYSTEEMTYPE       OPROEP MODE         Simplebus       Indirecte oproepcode         Indirecte code met naam       Indirecte alfanumerieke code         Indirecte alfanumerieke code       Indirecte alfanumerieke code         Indirecte alfanumerieke code       Indirecte alfanumerieke code         Standaard Immotec       Immotec indirecte oproepcode         Art. 3360       Immotec indirecte oproepcode |
|                           | <ul> <li>MultiDownload</li> <li>4)Selecteer gebruikersdatabase</li> <li>GEBRUIKERSDATABASE</li> <li>Nieuwe lijst</li> <li>Bestaande database</li> </ul>                                                                                                    |
| EXIT                      | VOLGENDE                                                                                                    |

Klik in de software op de knop Configuratie en selecteer daarna Algemeen

Controleer of de juiste COM poort geselecteerd is. Achter de correcte COM poort dient **Comelit Digital Directory Status: OK** te staan. Klik op OK.

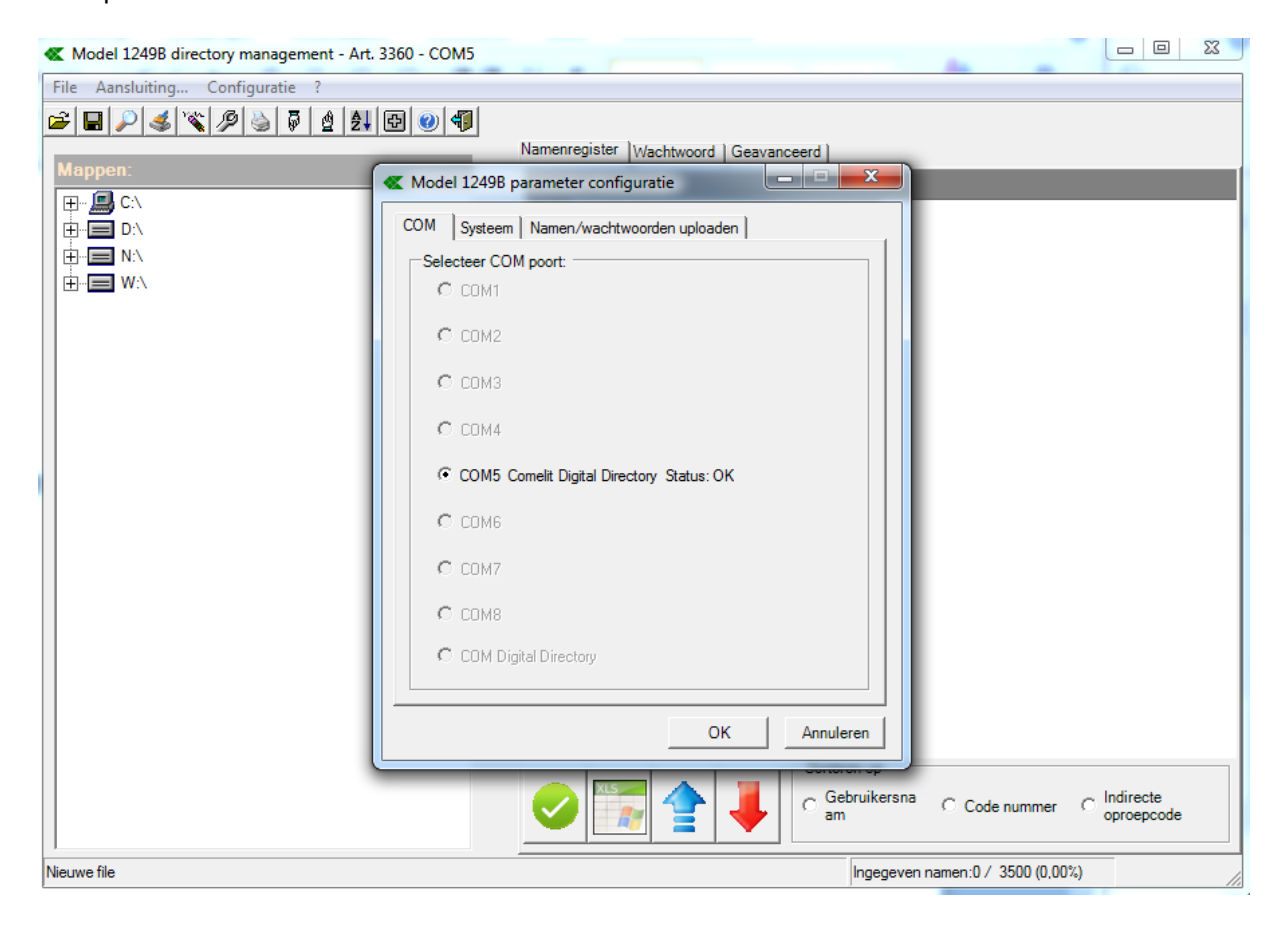

## Upload (schrijven van het paneel naar PC)

Klik op de blauwe pijl en selecteer **Upload** De namen worden van het paneel naar de PC geschreven en zijn dan in de tabel zichtbaar. In deze tabel kunt u de namen wijzigen.

U kunt deze lijst ook lokaal op de PC opslaan door linksboven in de software **File** -> **Opslaan als** te selecteren.

## Download (schrijven van PC naar het paneel)

Klik op de rode pijl en selecteer dan **Download** Er verschijnt een waarschuwing dat de bewerking een leeg geheugen vereist. Selecteer **Ja** Het geheugen in het paneel wordt geleegd en de nieuwe namenlijst wordt hierna in het paneel geschreven. Er verschijnt een melding dat de download succesvol verlopen is. Klik hierna 2 maal op **OK**.

Verwijder de USB kabel van het display en plaats het display terug in de klemmenstrook. Het paneel start opnieuw op en is hierna klaar voor gebruik.